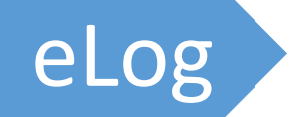

# Manuale d'uso

Breve guida di riferimento per l'uso di eLog

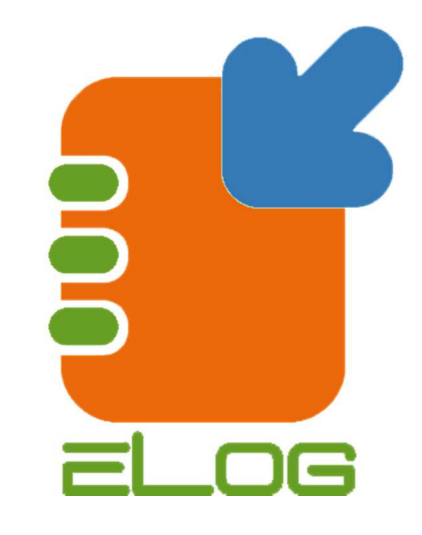

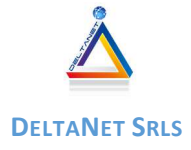

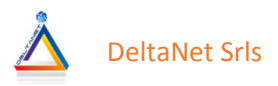

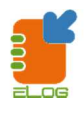

# **CONFIGURAZIONE INIZIALE**

Questa è la prima e fondamentale operazione da fare, senza la quale non sarà possibile utilizzare il programma. E' possibile effettuarla tramite la selezione dell'opzione *Impostazioni* dal menu a tendina laterale

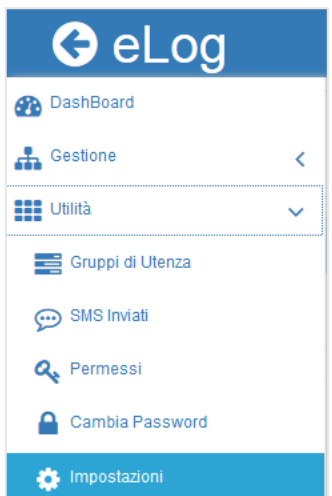

Definizione dell'intervallo Minimo Ora di inizio lavoro

Ora di fine lavoro

Fasce orarie indicative da usare nell'ambiente delle prenotazioni

······

..... Caricamento file di Logo

Modo di utilizzo: Punti/Valuta

e-mail dove ricevere le comunicazioni

Username per SMS

Password

Mittente visualizzato nell'SMS

Credito residuo

sotto la voce Utilità.

Come si può vedere dall'immagine sottostante, è possibile definire una serie di informazioni utili per la gestione del programma, quali, ad esempio, la definizione dell'intervallo minimo previsto per la durata delle lezioni, l'orario di inizio e di fine lavoro, otto fasce orarie che verranno visualizzate nell'ambiente delle prenotazioni, il file per il logo aziendale, il tipo di 'valuta' (punti o euro), l'e-mail address dove ricevere le comunicazioni ed informazioni per l'utenza. Nel caso di utilizzo di SMS c'è un ulteriore nome utente da indicare, cioè quello previsto per l'account del gestore degli SMS e la relativa password, nonché il nome del mittente che si desidera mostrare sugli SMS inviati.

| Intervallo Scala Temporale (min) * | 30 🗸                    |
|------------------------------------|-------------------------|
| Ora Inizio Lavoro *                | 09 🗸 : 00 🗸             |
| Ora Fine Lavoro *                  | 21 🗸 : 00 🗸             |
| Fascia oraria 1                    | <b>þ</b> 9-11           |
| Fascia oraria 2                    | 11-12                   |
| Fascia oraria 3                    | 12-14                   |
| Fascia oraria 4                    | 14-15                   |
| Fascia oraria 5                    | 15-16                   |
| Fascia oraria 6                    | 16-18                   |
| Fascia oraria 7                    | 18-19                   |
| Fascia oraria 8                    | 19-21                   |
| Logo                               | ×                       |
| Valuta                             | Euro 🗸                  |
| Email *                            | almina.basic@eu-form.it |
| SMS                                |                         |
| SMS: Nome Utente *                 | almina                  |
| SMS: Password *                    | ••••                    |
| SMS: Mittente *                    | Euform                  |
|                                    |                         |

I dati relativi agli SMS pur essendo obbligatori non verranno utilizzati se non si richiederà l'abilitazione dell'account per l'invio degli SMS.

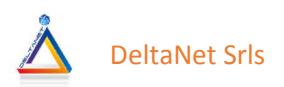

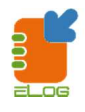

# PERSONALE SCOLASTICO

Con il termine di personale scolastico ci riferiamo alle figure che ricoprono ruoli quali segreteria, insegnanti,

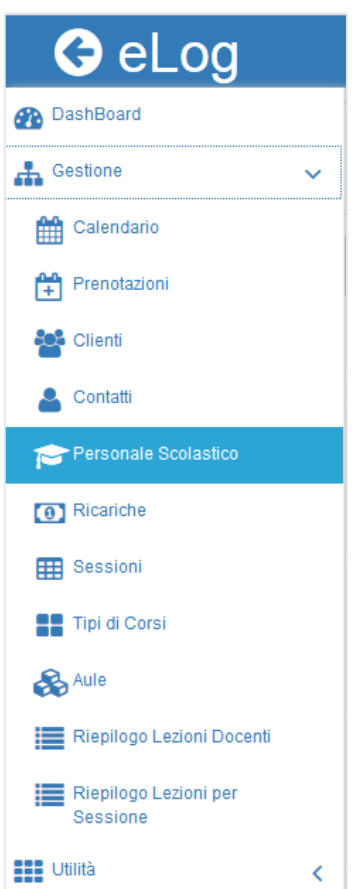

amministrazione ecc. Per entrare nell'ambiente bisogna cliccare sulla voce Personale Scolastico nel menu a tendina laterale. Se si desidera aggiungere un nuovo elemento bisogna cliccare sul pulsante verde Nuovo Elemento.

|             | <b>£</b> 3 | Ê  | Ċ | ŧ | ▦     | 썉     | 4 | •   | 👤 Lingue Demo 👻  |
|-------------|------------|----|---|---|-------|-------|---|-----|------------------|
|             |            |    |   | ( | cerca |       |   | Q 🖣 | + Nuovo Elemento |
| Cellulare   | Attivo     |    |   |   | Do    | cente |   |     |                  |
| 33311223344 |            | SI |   |   |       |       |   | NO  |                  |
| 333444555   |            | SI |   |   |       |       |   | NO  |                  |
| 3451236549  |            | SI |   |   |       |       |   | SI  |                  |
| 3451237896  |            | SI |   |   |       |       |   | SI  |                  |
| 3332136598  |            | SI |   |   |       |       |   | SI  |                  |

Ciò farà comparire una finestra per l'inserimento del personale.

Come si può notare dalla figura sottostante, ci sono dei campi obbligatori (quelli con l'asterisco) ed altri no. Le cose più importanti da ricordare sono le seguenti:

- Per definire gli insegnanti bisogna spuntare la checkbox "Docente".
- Se il campo Utente risultasse già pieno in fase di inserimento di un nuovo nominativo, bisogna cancellarne il contenuto ed inserire il nome utente corretto. Questo problema può essere causato dal browser utilizzato.
  - La checkbox Attivo stabilisce se l'insegnante dovrà essere considerato o meno negli elenchi dove è prevista la sua presenza. Se lo definisco non attivo il nominativo continuerà ad esistere in archivio ma non sarà abilitato per l'accesso al sistema e non potrà essere visualizzato negli ambienti dove il personale viene utilizzato.
  - L'e-mail è univoca, quindi non possono essere inseriti nominativi diversi con la stessa e-mail
  - Nel campo gruppo bisogna scegliere uno dei gruppi di utenza definiti dall'amministratore del programma (ad esempio Insegnanti, Segreteria ecc..)

| Informazioni Persona | ale Scolastico | )       |                     |                 | ×   | ll programma        |
|----------------------|----------------|---------|---------------------|-----------------|-----|---------------------|
| Id                   | Attivo         | Docente | Regione Residenza   |                 |     | non permette di     |
|                      | •              |         | Nessuna             |                 | *   | definire elementi   |
| Utente *             | Password       | *       | Provincia Residenza | 3               |     | con lo stesso user  |
| admin                | ••••••         |         | Nessuna             |                 | ~   | name (cioè il       |
| Cognome *            | Nome *         |         | Città Residenza     |                 |     | campo utente).      |
|                      |                |         | Nessuna             |                 | ~   | Una volta inseriti  |
| Email *              |                |         | Indirizzo Residenza |                 |     | tutti i campi       |
|                      |                |         |                     |                 |     | obbligatori ed      |
| Gruppo *             |                |         | Telefono            | Cellulare *     |     | eventuali altri     |
| Nessuno              |                | ~       |                     |                 |     | non obbligatori,    |
|                      |                |         | Facebook            | Data di Nascita |     | la pressione del    |
|                      |                |         |                     |                 |     | pulsante Salva      |
| Note                 |                |         |                     |                 |     | permetterà al       |
|                      |                |         |                     |                 |     | programma di        |
|                      |                |         |                     |                 |     | effettuare il       |
|                      |                |         |                     |                 |     | salvataggio dei     |
|                      |                |         |                     |                 | .:: | dati nell'archivio. |
|                      | Salva          |         | $\bigotimes$        | Chiudi          |     |                     |
|                      |                |         |                     |                 |     |                     |

2

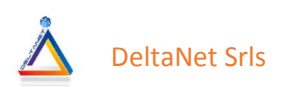

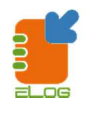

# **TIPI DI CORSO**

In questo ambiente è possibile definire tutti i tipi di corsi previsti dalla scuola. Di seguito la definizione delle informazioni presenti nella maschera di inserimento:

- 1) Nome: campo per definire il nome del tipo di corso
- 2) Descrizione: campo per inserire una descrizione completa del tipo di corso
- 3) *Schedulabile*: se il tipo di corso è uno di quelli che si tengono con cadenza fissa durante la settimana allora conviene definire il tipo di corso come schedulabile, altrimenti no. In genere i corsi di gruppo sono quelli definiti come schedulabili, mentre quelli individuali, di norma, non lo sono perché suscettibili di frequenti rischedulazioni
- 4) *Durata totale (ore)*: se il corso ha una durata in termini di ore è bene specificarlo in questo campo. Il dato non è obbligatorio
- 5) *Numero di lezioni*: qui bisogna indicare in quante lezioni vengono svolte le ore previste dal corso. Il dato non è obbligatorio
- 6) *Costo per ora di lezione*: E' obbligatorio e sta ad indicare il costo per ogni ora di corso. Esso può essere espresso in punti o in euro.
- 7) *Massime Rate*: è la massima dilazione prevista. Pur essendo un dato obbligatorio non ha un impatto importante con il resto del programma.

| Informazioni Tipo      | di Corso             | ×  |
|------------------------|----------------------|----|
| Nome *                 |                      |    |
|                        |                      |    |
| Descrizione            | Schedulabile *       |    |
|                        | SI                   | ۲  |
|                        | NO                   | 0  |
|                        |                      |    |
|                        |                      |    |
| Durata Totale (ore)    |                      |    |
|                        |                      |    |
| Numero di Lezioni      |                      |    |
|                        |                      |    |
| Costo per Ora di Lezio | one * Massime Rate * | ¢  |
| •                      |                      |    |
|                        |                      |    |
| 🗎 Salva                | 🔇 Chiu               | di |
|                        |                      |    |

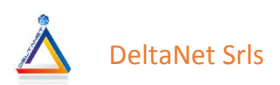

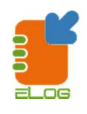

## SESSIONI

Le sessioni sono istanze di tipi di corso. Ad esempio se un tipo di corso che svolgo è INGLESE PRIMO LIVELLO 100 ORE e se ho il cliente Mario Rossi che intende seguire questo corso, creerò per lui una sessione che posso chiamare ROSSI ENG 1LIV 100 HH.

In questo modo codificherò nel titolo della sessione che il cliente Mario Rossi fa un corso di inglese primo livello della durata di 100 ore.

Come vedremo nei paragrafi successivi, per ogni sessione verranno effettuate e quindi associate delle lezioni. Le informazioni che possono essere inserite sono descritte sotto:

| Gestione Sessione di Corso         | ж            |
|------------------------------------|--------------|
| Tipo di Corso *                    | Inizio       |
| INGLESE PRIMO LIVELLO 100 ORE      | 01/07/2016   |
| Codice *                           | Completata * |
| ROSSI ENG 1LIV 100HH               | SI O         |
|                                    | NO           |
| Cliente Codificato Nuovo Cliente * |              |
| ×Rossi Mario                       |              |
| Salva                              | Chiudi       |

- *Tipo di Corso*: seleziona dalla tendina il tipo di corso tra quelli definiti nel relativo ambiente
- Inizio: il campo stabilisce la data di inizio della sessione del corso. Non è obbligatorio
- *Codice*: campo destinato alla codifica del nome della sessione. Si consiglia un nome 'parlante'. E' obbligatorio
- *Completata*: quando una sessione di corso finisce bisogna imporre questo campo a SI, altrimenti la sessione continuerà a comparire tra quelle attive, cioè in corso.
- Elenco clienti: nel riquadro grosso comparirà l'elenco dei clienti che frequentano la sessione di corso che stiamo definendo. Se è un cliente già inserito in archivio premere il pulsante Cliente Codificato per selezionarlo dall'elenco, mentre se non esiste sarà necessario cliccare sul pulsante Nuovo Cliente per inserirlo ex novo senza abbandonare l'ambiente originario. Per eliminare un cliente dall'elenco di quelli inseriti nella sessione di corso basta cliccare sulla crocetta alla sinistra del nominativo. Ovviamente il cliente non verrà eliminato dall'archivio.

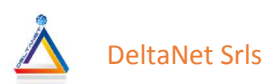

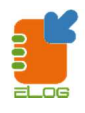

# CONTATTI

L'ambiente contatti consente di registrare i nominativi delle persone che chiedono informazioni in sede, telefonicamente o via mail. E' superfluo dire che bisognerebbe cercare di raccogliere il maggior numero di informazioni sia per poter ricontattare le persone sia per poter inviare loro eventuali proposte commerciali, promozioni ecc., ovviamente dopo aver fatto sottoscrivere la privacy.

Le informazioni presenti sono quelle rappresentate nella figura sottostante:

- *Id*: campo non editabile riportante il numero progressivo identificativo del contatto, generato automaticamente dal programma
- Cognome: Cognome del contatto (campo obbligatorio)
- Nome: Nome del contatto (campo obbligatorio)
- Email: indirizzo e-mail del contatto (campo obbligatorio)
- *Ragione sociale*: se il contatto è un'azienda permette di registrare la ragione sociale in alternativa al cognome ed al nome (campo obbligatorio se non vengono immessi il cognome ed il nome)
- Partita IVA: nel caso di un'azienda permette di memorizzare la partita IVA
- Codice Fiscale: sia in caso di un privato che di un'azienda è possibile registrare il suo Cod. Fiscale
- Note: eventuali note
- Regione Residenza: menu a tendina per selezionare la regione italiana di residenza
- *Provincia di Residenza*: menu a tendina per selezionare la provincia italiana di residenza; le province vengono caricate nella combo in base alla regione selezionata.
- *Città di Residenza*: menu a tendina per selezionare la città italiana di residenza; le città vengono caricate nella combo in base alla provincia selezionata.
- Indirizzo Residenza: memorizza l'eventuale indirizzo di residenza del contatto
- Telefono: telefono fisso del contatto
- Cellulare: telefono mobile del contatto
- Facebook: indirizzo facebook del contatto
- Data di nascita: data di nascita del contatto

| nformazioni Contat   | to             |                     |                 | × |
|----------------------|----------------|---------------------|-----------------|---|
| Id                   |                | Regione Residenza   |                 | _ |
| 2443                 | 3              | Piemonte            |                 | ~ |
| Cognome *            | Nome *         | Provincia Residenz  | a               | _ |
| Alessandro           | Del Piero      | то                  |                 | ~ |
| Email *              |                | Città Residenza     |                 | _ |
| delpiero.a@gmail.cor | n              | Torino              |                 | ~ |
| Ragione Sociale *    |                | Indirizzo Residenza | a               |   |
|                      |                | Vial Lanzo 13       |                 |   |
| P.IVA                | Codice Fiscale | Telefono            | Cellulare       |   |
|                      |                | Facebook            | Data di Nascita |   |
|                      |                |                     | 09/11/1974      |   |
| Note                 |                |                     |                 |   |
|                      |                |                     |                 |   |
|                      | Salva          | $\otimes$           | Chiudi          |   |
|                      |                |                     |                 |   |

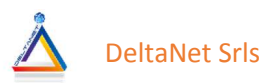

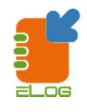

## **CLIENTI**

L'ambiente clienti consente di registrare i nominativi delle persone che hanno intrapreso un rapporto di clientela con la scuola partecipando ad almeno un corso. Le informazioni presenti sono praticamente le stesse previste per i contatti. Ci sono tre osservazioni da fare:

- 1) E' possibile trasformare un contatto in cliente semplicemente cliccando sul pulsante senza dover reinserire le informazioni daccapo.
- 2) Per i clienti è prevista la possibilità di permettere l'accesso da remoto al programma per la consultazione delle sole informazioni riservate agli studenti. Tale autorizzazione viene concessa tramite il settaggio della checkbox *Login* della figura sottostante
- 3) Se tale checkbox viene spuntata compaiono due campi:
  - a. campo Utente da riempire obbligatoriamente
  - b. campo Password

Tali campi costituiranno le credenziali con cui l'utente potrà accedere. Di default la password è elog. L'utente potrà cambiarla al primo accesso che effettuerà nel sistema.

| Informazioni Clienti |              |       |                              |                 | × |
|----------------------|--------------|-------|------------------------------|-----------------|---|
| Id<br>2406           | Attivo<br>✓  | Login | Regione Residenza<br>Nessuna |                 | ~ |
| Utente *             | Password     |       | Provincia Residenza          |                 | . |
| rossi.m@demo.com     |              |       | Nessuna                      |                 | ~ |
| Cognome *            | Nome *       |       | Città Residenza              |                 | _ |
| Rossi                | Mario        |       | Nessuna                      |                 | ~ |
| Email *              |              |       | Indirizzo Residenza          |                 |   |
| rossi.m@demo.com     |              |       |                              |                 |   |
| Ragione Sociale *    |              |       | Telefono                     | Cellulare       |   |
| P.IVA                | Codice Fisca | le    | Facebook                     | Data di Nascita |   |
| Note                 |              |       |                              |                 |   |
|                      |              |       |                              |                 |   |
|                      | Salva        |       | $\otimes$                    | Chiudi          |   |

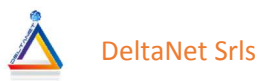

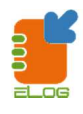

Per i clienti ci sono alcune osservazioni da fare:

- Una volta inserito, un cliente verrà visualizzato in un'apposita griglia paginata, cioè con un numero di elementi definibili a piacere dall'utente.
  - Ogni cliente ha uno stato che viene evidenziato con due colori:
    - Verde: significa che è in regola con i pagamenti
    - o Rosso: significa che non è in regola con i pagamenti

# **≡** eLog

| 📽 Elend | co Clienti ⊠Invia Mail 💽 Esporta | D Invia SMS           |             |         |         |
|---------|----------------------------------|-----------------------|-------------|---------|---------|
|         | Stato                            | Utente                | Cognome     | Nome    | Ragione |
|         |                                  | rossi.p@tin.it        | Rossi       | Paolo   |         |
|         |                                  | bianchi.l@tin.it      | Bianchi     | Lucio   |         |
|         |                                  | verdi.i@tin.it        | Verdi       | Ivo     |         |
|         |                                  | dipasquale.f@tin.it   | Di Pasquale | Franco  |         |
|         |                                  | pioli.s@tin.it        | Pioli       | Sergio  |         |
|         |                                  | calvarese.c@gmail.com | Calvarese   | Carlo   |         |
|         |                                  | aaa@tin.it            | Tat         | Tiziano |         |
|         |                                  | rossi.m@demo.com      | Rossi       | Mario   |         |
|         |                                  |                       |             |         |         |
|         |                                  |                       |             |         |         |
|         |                                  |                       |             |         |         |

Cliccando su una riga di tale griglia, si accede ad una pagina che mostra uno specchietto globale del cliente. Come si può vedere nella figura sottostante in esso sono contenuti cinque riquadri:

- 1) *Riquadro informazioni anagrafiche*: qui si possono trovare tutte le informazioni principali del cliente inserite nel form sopra descritto
- 2) Riquadro Ricariche: eventuali pagamenti (intesi come ricariche) effettuati dal cliente
- 3) *Riquadro Lezioni*: eventuali lezioni svolte o da svolgere per uno o più sessioni di corsi a cui il cliente si è iscritto. Se la lezione è stata fatta comparirà una spunta alla sinistra della riga relativa alla lezione, altrimenti no.
- 4) *Riquadro Prenotazione Corsi*: eventuali prenotazioni per partecipazione a corsi di gruppo.
- 5) *Corsi*: corsi a cui il cliente è stato iscritto nel passato e/o è iscritto correntemente.

Dal riquadro delle informazioni anagrafiche è possibile entrare in modifica premendo il pulsante 🍱

Dal riquadro *Ricariche* è invece possibile inserire dei pagamenti cliccando sul pulsante Dal riquadro *Prenotazione corsi* è possibile entrare in visualizzazione di eventuali corsi per i quali si è in attesa

di costituire un gruppo omogeneo cliccando sul relativo pulsante 🕼

Dal riquadro *Corsi*, infine, è possibile stampare i relativi attestati di frequenza selezionando una riga e cliccando sul pulsante Estampa

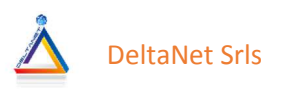

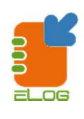

| Ξ     | eLog               |                         |             |                  | æ                                                 |
|-------|--------------------|-------------------------|-------------|------------------|---------------------------------------------------|
| Lucio | Bianchi            |                         |             |                  | Ricariche                                         |
|       | Data di N          | ascita:                 |             |                  |                                                   |
|       | Resi               | denza:                  |             |                  | Questo cliente non ha effettuato alcuna ricarica. |
|       |                    | Email: bianchi.l@tin.it |             |                  |                                                   |
|       | Tel                | lefono:                 |             |                  | Effettua una ricarica                             |
|       | Cel                | llulare:                |             |                  | T Ellettua una ficanca                            |
|       |                    | P.Iva:                  |             |                  |                                                   |
|       | Codice Fi          | iscale:                 |             |                  |                                                   |
|       | Faci               | ebook:                  |             |                  |                                                   |
|       | User               | name: bianchi.l@tin.it  |             |                  |                                                   |
|       | Punti Ce           | aricati: 0,00           |             |                  |                                                   |
|       | Punti Sca          | Aricas: 2,00            |             |                  |                                                   |
|       | Saluo              | Punu2,00                |             |                  |                                                   |
|       |                    |                         |             |                  |                                                   |
| Lezio | ni                 |                         |             |                  | Prenotazione Corsi                                |
|       | Tipologia Corso    | Codice Sessione         |             | Data             |                                                   |
|       |                    |                         |             |                  | KIDS 30 HH                                        |
| ~     | INDIVIDUAL 20 HH   | BIANCHI 20 HH           |             | 22/06/2016 09:00 | Punti necessari: 0                                |
| ~     | INDIVIDUAL 20 HH   | BIANCHI 20 HH           |             | 30/06/2016 10:00 |                                                   |
|       |                    |                         |             |                  |                                                   |
| Corsi | I                  |                         |             |                  |                                                   |
|       | Corso              | Codice                  | Periodo     | Stampa Attestato |                                                   |
|       | INDIVIDUAL 20 HH   | BIANCHI 20 HH           | 01/06/2016- | 🕀 Stampa         |                                                   |
|       | COLLETTIVO ENG PWE | Coll pwe 2016/17        | 22/06/2016- | 🖨 Stampa         |                                                   |
|       |                    |                         |             |                  |                                                   |

# PRENOTAZIONI

L'ambiente prenotazioni permette di organizzare la composizione di corsi di gruppo. Esso, infatti consente, di creare delle classi temporanee di persone con livello di preparazione omogeneo e 'parcheggiarle' in attesa di raggiungere un numero sufficiente per la costituzione delle stesse.

Per facilitare il compito della segreteria, le persone intenzionate ad iscriversi possono indicare delle preferenze di fasce orarie di frequentazione per i vari giorni della settimana.

In tal modo si comporrà un quadro immediato delle classi da costituire per le sessioni di corsi in base alla disponibilità delle persone. Il quadratino verde che si scorge sull'ultima riga della griglia, indica la fascia oraria in cui c'è la maggiore disponibilità delle persone. Ciò facilita molto il compito di chi deve comporre le classi.

| ≡ eLog              |        |       |       |       |         |       |       |       |       |           |       |       |       |       |       |       |       |       |       |       |       |       |       |       | i     | ☑     |
|---------------------|--------|-------|-------|-------|---------|-------|-------|-------|-------|-----------|-------|-------|-------|-------|-------|-------|-------|-------|-------|-------|-------|-------|-------|-------|-------|-------|
| Elenco Prenotazioni |        |       |       |       |         |       |       |       |       |           |       |       |       |       |       |       |       |       |       |       |       |       |       |       |       |       |
| 🔳 🕂 🚰 KIDS 30 НН    |        |       |       |       |         |       |       |       |       |           |       |       |       |       |       |       |       |       |       |       |       |       |       |       |       |       |
| Cliente             | Lunedì |       |       |       | Martedì |       |       |       |       | Mercoledì |       |       |       |       |       |       |       |       |       |       |       |       |       |       |       |       |
| Cliente             | 09-11  | 11-12 | 12-14 | 14-15 | 15-16   | 16-18 | 18-19 | 19-21 | 09-11 | 11-12     | 12-14 | 14-15 | 15-16 | 16-18 | 18-19 | 19-21 | 09-11 | 11-12 | 12-14 | 14-15 | 15-16 | 16-18 | 18-19 | 19-21 | 09-11 | 11-12 |
| Bianchi Lucio       |        |       |       |       |         |       |       |       |       |           |       |       |       |       |       |       |       |       |       |       |       |       |       |       |       |       |
| Calvarese Carlo     |        |       |       |       |         |       |       |       |       |           |       |       |       |       |       |       |       |       |       |       |       |       |       |       |       |       |
| Verdi Ivo           |        |       |       |       |         |       |       |       |       |           |       |       |       |       |       |       |       |       |       |       |       |       |       |       |       |       |
|                     | 0/3    | 0/3   | 1/3   | 1/3   | 3/3     | 2/3   | 2/3   | 0/3   | 0/3   | 0/3       | 0/3   | 0/3   | 0/3   | 0/3   | 0/3   | 0/3   | 0/3   | 0/3   | 0/3   | 1/3   | 2/3   | 1/3   | 1/3   | 0/3   | 0/3   | 0/3   |

Per inserire una nuova prenotazione è necessario cliccare sul pulsante *Nuovo elemento* in alto a destra. Comparirà la maschera di inserimento della figura sottostante dove è possibile selezionare il cliente da una combo box, se esiste già in archivio, oppure inserirlo ex novo tramite il pulsante verde '+' affiancato alla combo. Successivamente bisogna scegliere la o le sessioni cui il cliente intende iscriversi ed infine indicare la propria disponibilità cliccando sulle check box, riportanti le fasce orarie, presenti nei riquadri dei giorni della settimana.

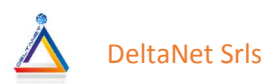

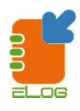

| Prenotazione a    | ai Corsi |        |       |       |                     |                     |           |           | - |
|-------------------|----------|--------|-------|-------|---------------------|---------------------|-----------|-----------|---|
| Cliente *         |          |        |       | _     |                     |                     |           |           |   |
| Bianchi Lucio     |          |        | ~     | +     |                     |                     |           |           |   |
| Tipi di Corsi *   |          |        |       |       |                     |                     |           |           |   |
| INGLESE PRI       |          | LO 100 | ORE   |       |                     |                     |           | ^         |   |
| ✓<br>KIDS 30 HH   |          |        |       |       |                     |                     |           |           |   |
| _<br>spagnolo     |          |        |       |       |                     |                     |           |           |   |
| TEEN 40 HH        |          |        |       |       |                     |                     |           | ~         |   |
|                   |          |        |       |       |                     | F                   | Punti neo | essari: 0 |   |
| Preferenze Giorni | Lezione  |        |       |       |                     |                     |           |           |   |
|                   | 09-11    | 11-12  | 12-14 | 14-15 | 15-16               | 16-18               | 18-19     | 19-21     |   |
| ✓Lunedì           |          |        |       |       | <ul><li>✓</li></ul> | <ul><li>✓</li></ul> | ✓         |           |   |
| □Martedì          |          |        |       |       |                     |                     |           |           |   |
| □Mercoledì        |          |        |       |       |                     |                     |           |           |   |
| Giovedì           |          |        |       |       |                     |                     |           |           |   |
| □Venerdì          |          |        |       |       |                     |                     |           |           |   |
| □Sabato           |          |        |       |       |                     |                     |           |           |   |
|                   |          |        |       |       |                     |                     |           |           |   |

Il salvataggio dei dati comporta la prenotazione e quindi l'associazione di un cliente ad una o più sessioni selezionate. Qualora si raggiungesse un numero sufficiente di persone con caratteristiche compatibili, in termini di livello di preparazione e di disponibilità, tali da poter costituire una classe, la segreteria dovrà solo spuntare i nomi dall'elenco e cliccare sul pulsante verde '+' mostrato in figura.

| <b>≡</b> eLog                 |       |       |       |       |       |       |       |       |
|-------------------------------|-------|-------|-------|-------|-------|-------|-------|-------|
| Elenco Prenotazioni 💼 Elimina |       |       |       |       |       |       |       |       |
| (+) KIDS 30 HH                |       |       |       |       |       |       |       |       |
|                               |       |       |       | Lu    | nedì  |       |       |       |
| Crea Nuova Sessione           | 09-11 | 11-12 | 12-14 | 14-15 | 15-16 | 16-18 | 18-19 | 19-21 |
| Bianchi Lucio                 |       |       |       |       |       |       |       |       |
| Calvarese Carlo               |       |       |       |       |       |       |       |       |
| Verdi Ivo                     |       |       |       |       |       |       |       |       |
|                               | 0/3   | 0/3   | 1/3   | 1/3   | 3/3   | 2/3   | 2/3   | 0/3   |

| Gestione Sessione di Corso |              | × |
|----------------------------|--------------|---|
| Tipo di Corso *            | Inizio       |   |
| KIDS 30 HH V               | 26/07/2016   |   |
| Codice *                   | Completata * |   |
| CLASSE KIDS                | SI C         |   |
|                            | NO           |   |
| Calvarese Carlo            |              |   |
| Salva                      | Chiudi       |   |

Verrà quindi mostrata una nuova finestra dove poter completare l'inserimento dei dati per la sessione. Il tipo di corso, ovviamente, non sarà selezionabile perché già inserito in fase di creazione della prenotazione ed il riquadro dei partecipanti al corso sarà precompilato con il nome di quelli selezionati

nella griglia. La data di inizio, il codice della sessione ed il campo Completata, saranno, invece, modificabili.

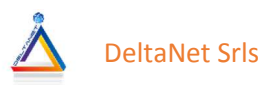

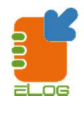

# LEZIONI

Questo ambiente permette di inserire le lezioni per le sessioni di corso create. Infatti, come già spiegato, il flusso di gestione del sistema eLog è il seguente:

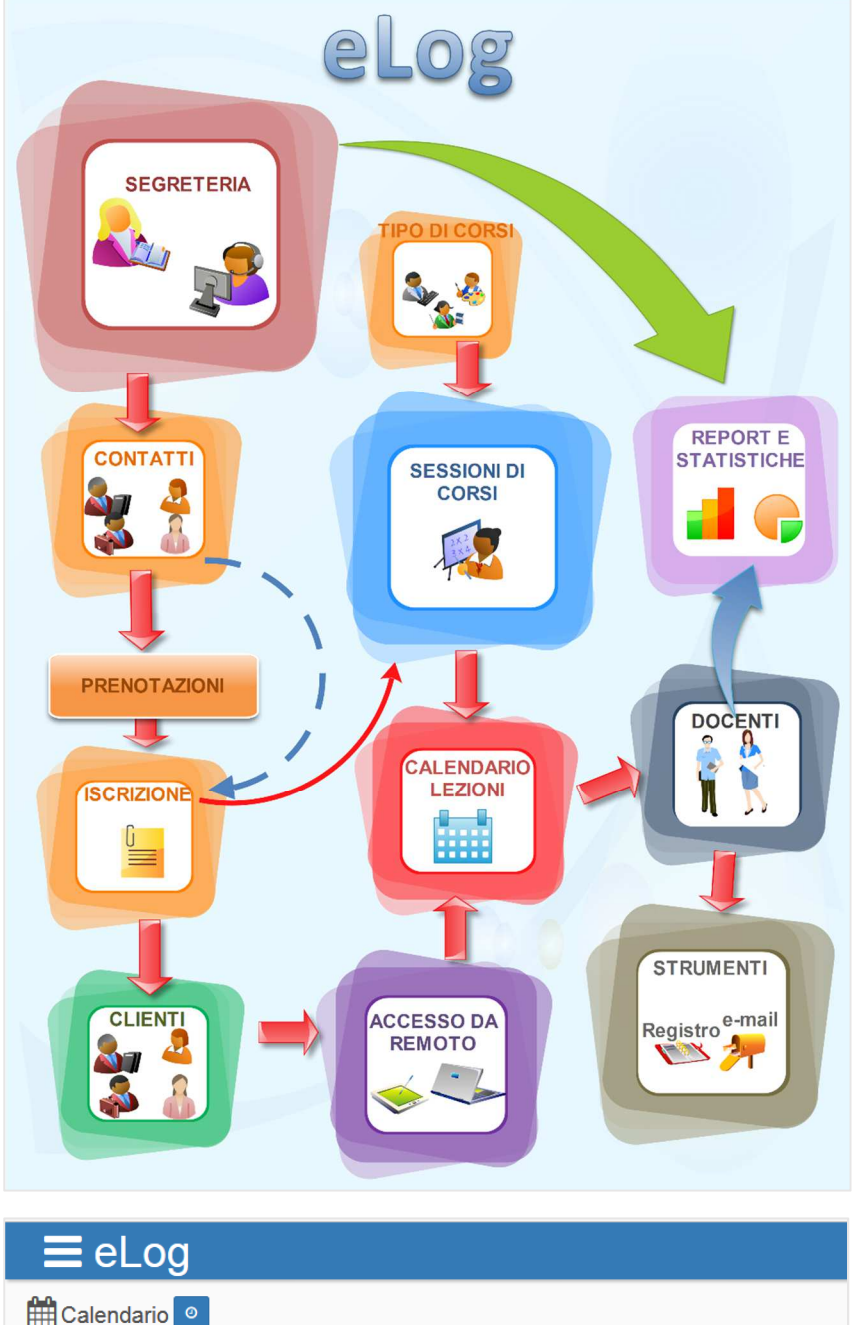

| ₿C    | alendario 🧧 |            |             |                 |
|-------|-------------|------------|-------------|-----------------|
| Mar   | tedì <      | 12/07/2016 | > 🖒 🖓 Tutti | Calendario Aule |
|       | Oliver H.   | Stan L.    | Harry P.    |                 |
| 09:00 |             |            |             |                 |
| 09:30 |             | +          |             |                 |
| 10:00 |             |            |             |                 |

Per tipi di corsi si creano sessioni per le quali si effettuano lezioni ad iscritti che hanno stipulato un contratto.

La segreteria, ma più in generale gli utenti abilitati, pianificano le lezioni previste per le varie sessioni calendario su un organizzato come una griglia in cui ad ogni colonna corrisponde un insegnante 'attivo', definito tra il personale scolastico, ed alle righe uno slot minimo di tempo, definito nell'area dedicata alle impostazioni generali.

Tali lezioni occuperanno una o più caselle nel calendario, in funzione della loro durata e dell'intervallo scelto come unità di misura temporale.

L'inserimento di una lezione è molto intuitiva. Infatti sulla matrice del calendario, si clicca sull'incrocio ora/insegnante libero e si clicca sul riquadro verde con il simbolo '+'.

Successivamente comparirà un box in cui ci verrà richiesto se vogliamo inserire una lezione o un semplice appuntamento.

Nel primo caso comparirà una maschera di inserimento che permetterà di scegliere la sessione cui attribuire la lezione e la effettiva durata della stessa

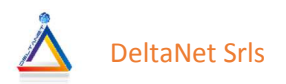

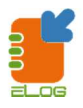

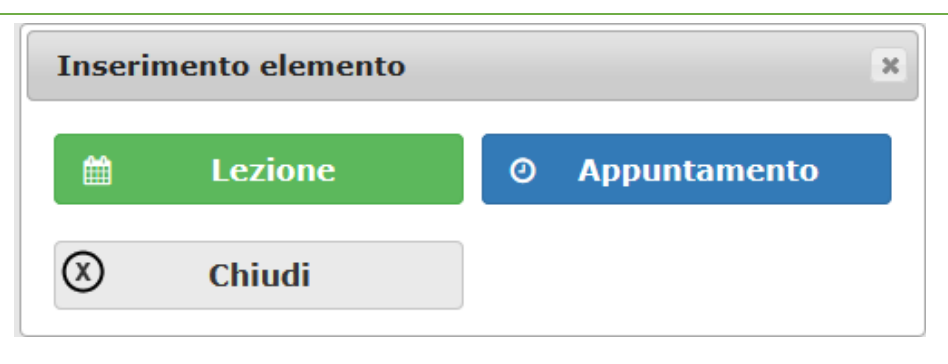

Come si può vedere nella figura sottostante abbiamo due riquadri: quello di sinistra ci propone le sessioni di tipi di corsi definiti come schedulabili mentre quello di destra ci mostra le sessioni di tipi di corsi non schedulabili. Nel riquadro di sinistra viene

| Schedulati                                                 | cerca                                                                         | Q                               | ×     | Non Schedulati                  |                             | cerc     | a            | Q ×            | :   |
|------------------------------------------------------------|-------------------------------------------------------------------------------|---------------------------------|-------|---------------------------------|-----------------------------|----------|--------------|----------------|-----|
| Lunedì<br>Martodi                                          |                                                                               |                                 |       | Sessione                        | Tipo Corso                  | HH Fatte | HH Rimanenti | Ultima Lezion  | ne  |
| Mercoledì                                                  |                                                                               |                                 |       | BIANCHI 20 HH                   | INDIVIDUAL 20 HH            | 2        | 18           | 30/06/2016 10: | :00 |
| Giovedì                                                    |                                                                               |                                 |       | ind 30 bb tiziano               |                             | 0        | 30           |                |     |
| Venerdi<br>Sabato                                          |                                                                               |                                 |       |                                 | INDIVIDUAL SU HH            | v.       | 50           |                |     |
| Domenica                                                   |                                                                               |                                 |       | PIOLI 30 HH KIDS                | KIDS 30 HH                  | 0        | 30           |                |     |
|                                                            |                                                                               |                                 |       |                                 |                             |          |              |                |     |
| Seleziona                                                  | re la durata della lez                                                        | ione                            |       |                                 |                             |          |              |                |     |
| Scieziona<br>Docente Selezi                                | re la durata della lez<br>onato Laurel S                                      | ione.<br>Stan l                 | Selea | zionare prima                   | la sessione                 | 1        |              |                |     |
| Seleziona<br>Docente Selezio<br>Orario Selezior            | re la durata della lez<br>onato Laurei S<br>into 09:30                        | ione<br>Stan                    | Selea | zionare prima                   | la sessione                 | 1        |              |                |     |
| Seleziona<br>Docente Selezi<br>Orano Selezion<br>Seleziona | re la durate della lez<br>onato Laurei S<br>nato 09:30<br>re l'aula: Selezion | ione<br>Stan (<br>)<br>a Selezi | Selez | zionare prima<br>e prima la dur | la sessione<br>ata della le | zione    |              |                |     |

evidenziato in blu il giorno corrente e nel caso vi fossero delle sessioni schedulate verrebbero mostrate per permetterne la eventuale selezione. Per vedere se ci sono sessioni negli altri giorni della settimana basta cliccarci sopra. Se esistono si apre un elenco di dettaglio sotto al giorno su cui si è cliccato. In questo caso è possibile selezionare una sessione schedulata nel giorno previsto ma che per motivi organizzativi si vuole effettuare in un altro giorno.

Nel riquadro di destra, invece, è sufficiente cliccare su una delle sessioni elencate per procedere. Qualora le sessioni fossero molte, si potrà effettuare una ricerca utilizzando gli appositi campi posti sulle

| Selezionare la durata                     | a della lezione      |                                 |                      |        |
|-------------------------------------------|----------------------|---------------------------------|----------------------|--------|
| Docente Selezionato<br>Orario Selezionato | Laurel Stan<br>10:00 | Durata Lezione *<br>(max 11:00) | 00 🗸 00              | ~      |
| Selezionare l'aula:                       | Seleziona <b>Sel</b> | ezionare prima                  | a la durata della le | zione  |
| +Nuova Sess                               | sione                |                                 | Salva                | Chiudi |

relative intestazioni delle due tabelle. Dopo aver selezionato la sessione bisogna stabilire la durata della lezione ed infine l'eventuale aula utilizzata per effettuare la lezione.

| Selezionare l'aula: Selezionare l'aula |       |        |  |  |
|----------------------------------------|-------|--------|--|--|
| +Nuova Sessione                        | Salva | Chiudi |  |  |

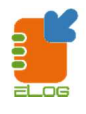

Qualora la sessione non esistesse, è possibile crearla senza abbandonare l'ambiente di registrazione delle lezioni, cliccando sul pulsante '*Nuova Sessione*' ed accedendo direttamente alla maschera di inserimento della stessa.

| <b>≡</b> eLog  |                                                               |                                                                   |                 |
|----------------|---------------------------------------------------------------|-------------------------------------------------------------------|-----------------|
| 🛗 Calendario 💿 |                                                               |                                                                   |                 |
| Giovedì        | 30/06/2016                                                    | > 👌 🖓 Tutti                                                       | Calendario Aule |
| Oliver H.      | Stan L.                                                       | Harry P.                                                          |                 |
| 10:00          | BIANCHI 20 HH<br>INDIVIDUAL 20 HH<br>Iscritti: 1<br>Ore: 2/20 |                                                                   |                 |
| 10:30          |                                                               |                                                                   |                 |
| 11:00          |                                                               | 4                                                                 |                 |
| 11:30          |                                                               |                                                                   |                 |
| 12:00          |                                                               |                                                                   |                 |
| 12:30          |                                                               | ind 30 hh tiz (1)<br>INDIVIDUAL 30 HH<br>Iscritti: 1<br>Ore: 1/30 |                 |
| 13:00          |                                                               |                                                                   |                 |
| 13:30          |                                                               |                                                                   |                 |

Il prodotto dell'inserimento delle lezioni è mostrato nella figura a sinistra che può aiutarci a capire quanto esposto finora.

Come si può osservare, il calendario ci mostra che il 30/06/2016 c'erano due lezioni schedulate, una dalle 10:00 alle 11:00 per l'insegnante Stan L. e l'altra dalle 12:30 alle 13:30 per l'insegnante Harry P.

La prima è la lezione n. 2 della sessione BIANCHI 20 HH, di tipo INDIVIDUAL 20 HH in cui c'è un solo iscritto non in regola con i pagamenti, stato evidenziato da un pallino rosso, per il quale sono state già fatte 2 ore delle 20 previste. Il fatto che il numero di lezione sia in verde significa che essa è stata registrata come fatta, al contrario di quella per l'insegnante Harry P. in cui il colore è grigio.

La lezione delle 12:30 tenuta da Harry P. è della sessione Ind 30 hh tiz, di tipo INDIVIDUAL 30 HH in cui c'è un solo iscritto in regola con i pagamenti. E' la prima ora delle trenta previste. Non è ancora stata

#### registrata come effettuata.

Una volta inserita una lezione per una sessione, cliccando sul relativo riguadro è possibile effettuare una delle

| 🗏 eLog         |                                                               |                                              |                 |
|----------------|---------------------------------------------------------------|----------------------------------------------|-----------------|
| 🛗 Calendario 💿 | 1                                                             |                                              |                 |
| Giovedì <      | 30/06/2016                                                    | > 👌 😡 Tutti                                  | Calendario Aule |
| Oliver H.      | Stan L.                                                       | Harry P.                                     |                 |
| 10:00<br>10:30 | BIANCHI 20 HH<br>INDIVIDUAL 20 HH<br>Iscritti: 1<br>Ore: 2/20 |                                              |                 |
| 11:00          |                                                               |                                              |                 |
| 11:30          |                                                               |                                              |                 |
| 12:00          |                                                               |                                              |                 |
| 12:30          |                                                               | INDIVIDUAL 30 HH<br>Iscritti: 1<br>Ore: 1/30 |                 |
| 13:00          |                                                               |                                              |                 |

seguenti operazioni suddivise in due categorie, cioè organizzazione e didattica:

#### Organizzazione

- Cambio dell'insegnante: se la lezione non è nello stato 'svolta' può essere assegnata ad un altro insegnante

- Rischedulazione: se la lezione non è nello stato 'svolta' può essere rischedulata per un nuovo giorno ed orario

- Conferma come svolta: cliccando sul pulsante verde con la spunta si cambia lo stato della lezione da non ancora effettuata in 'svolta'

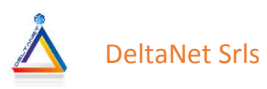

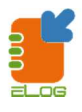

- Invio comunicazioni: tramite questo pulsante si accede in un ambiente in cui è possibile scrivere un testo da inviare a tutti gli studenti selezionati per la sessione in oggetto
- Eliminazione: se la lezione non è nello stato svolta può essere eliminata fisicamente.

#### Didattica

Appello: tramite questo pulsante si può spuntare la presenza o meno di uno o più studenti che avrebbero dovuto partecipare alla lezione. Tramite il pulsante *Stampa Elenco Alunni* è possibile effettuare una stampa cartacea dell'elenco degli alunni a cui far apporre la firma di presenza.

| pello       |                      |          |
|-------------|----------------------|----------|
| Alunno      |                      | Presente |
| Tat Tiziano |                      |          |
|             |                      |          |
|             |                      |          |
|             |                      |          |
|             |                      |          |
|             |                      |          |
|             |                      |          |
| Salva       | Stampa Elenco Alunni | Chiudi   |

Inserimento note: con questo pulsante è possibile accedere ad un elenco di note interne legate alla didattica, disponibili e consultabili solo dal personale scolastico e non dagli studenti. Per inserire una nota è sufficiente fare click sulla riga che ci interessa. Comparirà una nuova finestra dove inserire una nota o modificare il testo di quella inserita precedentemente.

| Note Lez  | Note Lezione  |              |  |      |  |
|-----------|---------------|--------------|--|------|--|
|           | Giorno/Ora    | Docente      |  | Nota |  |
| 30/0      | 06/2016 12:30 | Potter Harry |  |      |  |
|           |               |              |  |      |  |
|           |               |              |  |      |  |
|           |               |              |  |      |  |
|           |               |              |  |      |  |
|           |               |              |  |      |  |
|           |               |              |  |      |  |
| $\otimes$ | Chi           | udi          |  |      |  |
|           |               |              |  |      |  |

Valutazioni: con questo pulsante si possono inserire delle valutazioni per eventuali check periodici che si fanno durante il corso

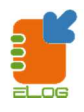

| Valutazion  | i     |           |        | × |
|-------------|-------|-----------|--------|---|
| Alunno      |       | Voto      | )      |   |
| Tat Tiziano |       |           |        |   |
|             |       |           |        |   |
|             |       |           |        |   |
|             |       |           |        |   |
|             |       |           |        |   |
|             |       |           |        |   |
| 8           | Salva | $\otimes$ | Chiudi |   |

Assegnazione esercitazioni: con questo pulsante si possono registrare eventuali esercitazioni

| Compit | i Lezione       |              | ж       |
|--------|-----------------|--------------|---------|
|        | Giorno/Ora      | Docente      | Compiti |
| 3      | 0/06/2016 12:30 | Potter Harry |         |
|        |                 |              |         |
|        |                 |              |         |
|        |                 |              |         |
|        |                 |              |         |
|        |                 |              |         |
|        |                 |              |         |
|        |                 |              |         |
| 2      |                 |              |         |

assegnate agli studenti. sulla Cliccando riga relativa alla lezione in considerazione possiamo inserire la descrizione delle esercitazioni assegnate. In futuro potranno essere allegati file multimediali per una maggiore gamma di esercitazioni assegnabili agli studenti.

| Compiti Lezione 🗶                                                                                                    | Inserimento e                                                                             | lemento                                                                                        |                                                                             | ×                                                                       |
|----------------------------------------------------------------------------------------------------|-------------------------------------------------------------------------------------------|------------------------------------------------------------------------------------------------|-----------------------------------------------------------------------------|-------------------------------------------------------------------------|
| Compiti                                                                                                    | 🗎 Lezi                                                                                    | one                                                                                            | Ø Appunt                                                                    | tamento                                                                 |
|                                                                                                    | S Chiu                                                                                    | ıdi                                                                                            |                                                                             |                                                                         |
| ے<br>Salva                                                                                                    | Analogamente<br>appuntamenti p<br>pulsante Appunt<br>inserimento dov<br>mostrate nella fi | alle lezioni,<br>er ogni inse<br>amento com<br>e sarà possib<br>gura sottosta<br>o inserire un | è possibile<br>gnante. Infatt<br>parirà fuori u<br>ile specificare<br>inte. | inserire degli<br>ti cliccando sul<br>na maschera di<br>le informazioni |
|                                                                                                    |                                                                                           | delle eve                                                                                      | ntuali note                                                                 | e la durata                                                             |
| Inserimento Appuntamento                                                                                                    | ×                                                                                         | dell'appun                                                                                     | tamento. Com                                                                | ne per le lezioni,                                                      |
| Descrizione *                                                                                                    |                                                                                           | anche per                                                                                      | gli appuntam                                                                | enti è possibile                                                        |
| Note                                                                                                    |                                                                                           | cambiare<br>marcarlo co                                                                        | l'insegnante,<br>ome effettuate                                             | rischedularlo,<br>o, ed eliminarlo.                                     |
| Docente Selezionato         Laurel Stan         Durata Appuntamento*         00         V         00         V           Orario Selezionato         11:30         (max 09:30)         00         V         00         V | ii.                                                                                       | <b>NB</b> . Gli a<br>vengono                                                                   | ppuntamenti<br>contabilizzati                                               | effettuati non<br>come ore di                                           |
| 🖹 Salva 🛞                                                                                                    | Chiudi                                                                                    | lezione                                                                                        |                                                                             |                                                                         |

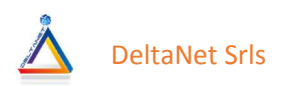

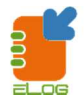

# STATO DEI PAGAMENTI DEI CLIENTI PER SESSIONI

Nell'ambiente del calendario è possibile avere subito una situazione globale dello stato dei pagamenti delle

sessioni da parte dei clienti. Infatti cliccando sul pulsante

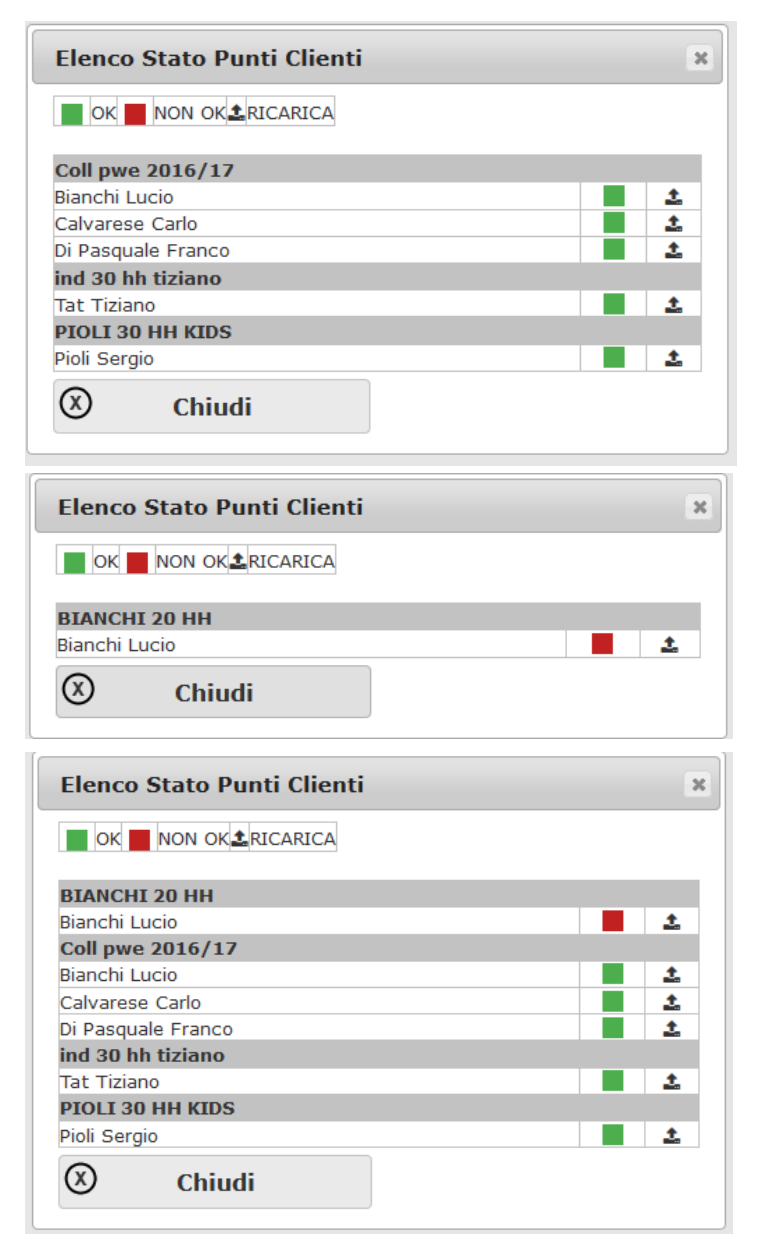

avremo l'elenco di quelle in cui ci sono tutti i clienti in regola raggruppati per sessione

mentre cliccando sul pulsante avremo l'elenco di quelle in cui ci sono clienti non in regola.

Cliccando sul pulsante <sup>Tutti</sup> avremo la situazione di tutte le sessioni, sia quelle dove ci sono clienti in regola che quelli non in regola.

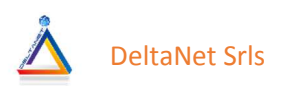

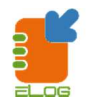

# **RICARICHE PER CLIENTI**

Questo ambiente permette di registrare i pagamenti dei clienti. Ogni cliente, di fatto è come se possedesse una carta ricaricabile. Ogni volta che un cliente paga la carta si ricarica di un numero di punti o di euro. Se la carica contenuta sulla propria carta è maggiore o uguale al numero di punti necessari per fare un certo numero di lezioni, allora lo stato del cliente sarà verde, altrimenti sarà rosso.

Un esempio chiarirà il funzionamento.

Innanzitutto supponiamo di aver scelto di gestire con i punti la ricarica dei clienti, poi faremo lo stesso esempio con gli euro.

Supponiamo di aver definito il seguente tipo di corso:

| Nome                     | ING 20 HH |
|--------------------------|-----------|
| Durata totale ore        | 20        |
| Punti per ora di lezione | 1         |

Faccio una ricarica per il cliente Rossi di 5 punti.

Ad ogni lezione di un'ora scarico un punto.

Dopo la ricarica il mio stato è verde e lo sarà fino alla quinta lezione.

Alla sesta lezione lo stato di Rossi diventerà rosso perché ha consumato 6 punti mentre ne aveva pagati 5. Se Rossi farà una nuova ricarica di altri di altri 5 punti il suo stato tornerà verde e lo sarà fino alla decima lezione e così via.

Vediamo ora con gli euro come funziona:

Supponiamo di aver definito il seguente tipo di corso:

| Nome                    | ING 20 HH |
|-------------------------|-----------|
| Durata totale ore       | 20        |
| Euro per ora di lezione | 10,00     |

| Inform               | azioni Ricari | са        |        | × |
|----------------------|---------------|-----------|--------|---|
| Cliente <sup>3</sup> | k             |           |        |   |
| Nessur               | 10            |           |        | * |
| Data *               |               |           |        |   |
| 13/07/               | 2016          | 16 🗸      | 03 🛩   |   |
| Punti *              |               |           |        |   |
|                      |               |           |        |   |
| Note                 |               |           |        |   |
|                      |               |           |        |   |
|                      |               |           |        |   |
|                      |               |           |        |   |
|                      |               |           |        |   |
| H                    | Salva         | $\otimes$ | Chiudi |   |
|                      |               |           |        |   |

Faccio una ricarica per il cliente Rossi di 50,00 euro. Ad ogni lezione di un'ora scarico 10,00 euro.

Dopo la ricarica il mio stato è verde e lo sarà fino alla quinta lezione.

Alla sesta lezione lo stato di Rossi diventerà rosso perché ha consumato 60,00 euro mentre ne aveva pagati 50,00.

Se Rossi farà una nuova ricarica di altri 50,00 euro il suo stato tornerà verde e lo sarà fino alla decima lezione e così via.

A sinistra possiamo osservare la maschera di inserimento di una ricarica. Sarà necessario scegliere il cliente dalla combo box Cliente (obbligatorio), una data (obbligatoria) nel campo Data ed un orario dalle due combo affiancate alla data.

Inserire il numero di punti acquistati o l'importo in euro pagato

 Image: Constraint of the stampa Ricevuta

 10,00

 Image: Stampa Ricevuta

ed eventuali note.

Il pulsante salva consente, appunto, di salvare il movimento registrato.

Una volta salvata la ricarica, è possibile stampare la ricevuta (non fiscale) cliccando sul pulsante

Stampa Ricevuta sulla riga della relativa griglia delle ricevute emesse.

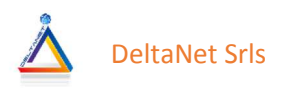

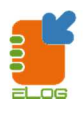

# **CALENDARIO AULE**

Cliccando sul pulsante è possibile avere una matrice indicante il calendario di occupazione delle aule. Ovviamente esso si aggiorna solo se in fase di inserimento nel calendario delle lezioni, le aule vengono selezionate. Infatti tale dato non è obbligatorio.

| Calendario A | lule           |                |                |                |                |                | x              |
|--------------|----------------|----------------|----------------|----------------|----------------|----------------|----------------|
| 0            | LUN 25         | MAR 26         | MER 27         | GIO 28         | VEN 29         | SAB 30         | DOM 31         |
| 09:00        | A1 A2 A3<br>AM | A1 A2 A3<br>AM | A1 A2 A3<br>AM | A1 A2 A3<br>AM | A1 A2 A3<br>AM | A1 A2 A3<br>AM | A1 A2 A3 ^     |
| 09:30        | A1 A2 A3<br>AM | A1 A2 A3<br>AM | A1 A2 A3       | A1 A2 A3       | A1 A2 A3       | A1 A2 A3       | A1 A2 A3<br>AM |
| 10:00        | A1 A2 A3<br>AM | A1 A2 A3<br>AM | A1 A2 A3       | A1 A2 A3       | A1 A2 A3<br>AM | A1 A2 A3<br>AM | A1 A2 A3       |
| 10:30        | A1 A2 A3<br>AM | A1 A2 A3<br>AM | A1 A2 A3       | A1 A2 A3       | A1 A2 A3<br>AM | A1 A2 A3<br>AM | A1 A2 A3<br>AM |
| 11:00        | A1 A2 A3<br>AM | A1 A2 A3<br>AM | A1 A2 A3<br>AM | A1 A2 A3<br>AM | A1 A2 A3<br>AM | A1 A2 A3<br>AM | A1 A2 A3<br>AM |
| 11:30        | A1 A2 A3<br>AM | A1 A2 A3<br>AM | A1 A2 A3       | A1 A2 A3       | A1 A2 A3       | A1 A2 A3       | A1 A2 A3       |
| 12:00        | A1 A2 A3<br>AM | A1 A2 A3<br>AM | A1 A2 A3       | A1 A2 A3       | A1 A2 A3       | A1 A2 A3<br>AM | A1 A2 A3       |
| 12.30        | A1 A2 A3       | A1 A2 A3       | A1 A2 A3       | A1 A2 A3       | A1 A2 A3       | A1 A2 A3       | A1 A2 A3       |
|              |                |                |                |                | I              | ndietro        |                |

# DASHBOARD

Questo è l'ambiente iniziale del programma. Esso è composto da due riquadri principali e quattro pulsanti per effettuare velocemente l'inserimento degli elementi più frequenti:

- Calendario
- Elenco con tutte le sessioni ancora non concluse
- Contatto
- Cliente
- Ricarica
- Sessione

| <b>≡</b> eLog     |     |     |                                                  |         |        |                  |                     |                       |                  |                            | <b>2</b> 9 🛗  | ë €          | ⊞ 🗑                     | 📥 📵 💄 Lingue I       |
|-------------------|-----|-----|--------------------------------------------------|---------|--------|------------------|---------------------|-----------------------|------------------|----------------------------|---------------|--------------|-------------------------|----------------------|
| + Conta           | tto | 2   | +                                                | Cliente |        | ***              | + Rica              | arica                 |                  | 0                          | +             | Sessi        | one                     | E                    |
| Calendario Sessio | oni |     |                                                  |         |        |                  | Riepilogo Se        | ssioni Attive         |                  |                            |               |              |                         |                      |
| < > Oggi          | 8   | lu  | glio 2016                                        |         | Mese 5 | Settimana Giorno | Codice<br>Sessione  | Tipo di Corso         | Ore Fatte Totali | Ore Fatte Mese<br>Corrente | Ore Rimanenti | Ore Previste | Ultima Lezione<br>Fatta | Stato di Avanzamento |
| Lun               | Mar | Mer | Gio                                              | Ven     | Sab    | Dom              | ind 30 hh tiziano   | INDIVIDUAL 30<br>HH   |                  |                            | 30            | 30           |                         | 0,00 %               |
|                   |     |     | BIANGHI 20 HH - Laul<br>Ind 30 hh tiziano - Pott | 1       | 2      | 0                | Coll pwe<br>2016/17 | COLLETTIVO<br>ENG PWE |                  |                            | 30            | 30           |                         | 0,00 %               |
|                   |     |     |                                                  |         |        |                  | PIOLI 30 HH<br>KIDS | KIDS 30 HH            |                  |                            | 30            | 30           |                         | 0,00 %               |
| 4                 | 5   | 6   | 7                                                | 8       | 9      | 10               | BIANCHI 20 HH       | INDIVIDUAL 20<br>HH   | 2                |                            | 18            | 20           | 30/06/2016<br>10:00:00  | 10,00 %              |
|                   |     |     |                                                  |         |        |                  |                     |                       |                  |                            |               |              |                         |                      |
| 11                | 12  | 13  | 14                                               | 15      | 16     | 17               |                     |                       |                  |                            |               |              |                         |                      |
|                   |     |     |                                                  |         |        |                  |                     |                       |                  |                            |               |              |                         |                      |
| 18                | 10  | 20  | 21                                               | 22      | 23     | 24               |                     |                       |                  |                            |               |              |                         |                      |
| 10                | 19  | 20  | 21                                               | 22      | 23     | 24               |                     |                       |                  |                            |               |              |                         |                      |
|                   |     |     |                                                  |         |        |                  |                     |                       |                  |                            |               |              |                         |                      |
| 25                | 26  | 27  | 28                                               | 29      | 30     | 31               |                     |                       |                  |                            |               |              |                         |                      |
|                   |     |     |                                                  |         |        |                  |                     |                       |                  |                            |               |              |                         |                      |
|                   |     |     |                                                  |         |        | 7                |                     |                       |                  |                            |               |              |                         |                      |
|                   |     |     |                                                  |         |        |                  |                     |                       |                  |                            |               |              |                         |                      |
|                   |     |     |                                                  |         |        |                  |                     |                       |                  |                            |               |              |                         |                      |

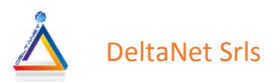

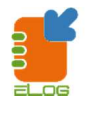

#### Il calendario

|                   |     |         | + (                                                  | Cliente |         |                |
|-------------------|-----|---------|------------------------------------------------------|---------|---------|----------------|
| lendario Sessioni |     |         | li- 0040                                             |         |         |                |
|                   |     | lug     | 110 2016                                             |         | Mese Se | atimana Giorno |
| Lun               | Mar | Mer     | Gio                                                  | Ven     | Sab     | Dom            |
|                   |     | 29<br>E | 30<br>IANCHI 20 HH - Laur<br>Id 30 hh tiziano - Pott | 1       | 2       | 1              |
| 4                 | 5   | 6       | 7                                                    | 8       | 9       | 1              |
| 11                | 12  | 13      | 14                                                   | 15      | 16      | 1              |
| 18                | 19  | 20      | 21                                                   | 22      | 23      | 2              |
| 25                | 26  | 27      | 28                                                   | 29      | 30      | 3.             |
|                   |     |         |                                                      |         |         |                |

In esso sono presenti tutte le lezioni schedulate nel futuro o già svolte nel passato, insieme agli eventuali appuntamenti. Quando una lezione o un appuntamento non è stata ancora marcata come svolta è di colore celeste, mentre se è stata marcata come svolta, è di colore verde. Il giorno corrente del calendario viene evidenziato in giallo. Il calendario può essere visto in un layout mensile, settimanale o giornaliero cliccando sugli appositi pulsanti in alto a destra del riquadro calendario. Cliccando all'interno del riquadro di ogni singolo giorno, viene caricato il calendario più dettagliato che mostra le lezioni o gli appuntamenti schedulati o effettuati da ogni insegnante,

come spiegato in precedenza.

#### Elenco sessioni attive

In esso sono presenti tutte le sessioni non ancora concluse. Le informazioni riportate sono il codice della sessione, il tipo di corso, le ore fatte in totale, le ore fatte nel mese corrente, le ore rimanenti, l'ultima lezione fatta ed un grafico a barre indicante la percentuale di sessione effettuata.

| Codice<br>Sessione  | Tipo di Corso         | Ore Fatte Totali | Ore Fatte Mese<br>Corrente | Ore Rimanenti | Ore Previste | Ultima Lezione<br>Fatta | Stato di Avanzamento |
|---------------------|-----------------------|------------------|----------------------------|---------------|--------------|-------------------------|----------------------|
| nd 30 hh tiziano    | INDIVIDUAL 30<br>HH   |                  |                            | 30            | 30           |                         | 0,00 %               |
| Coll pwe<br>2016/17 | COLLETTIVO<br>ENG PWE |                  |                            | 30            | 30           |                         | 0,00 %               |
| PIOLI 30 HH<br>KIDS | KIDS 30 HH            |                  |                            | 30            | 30           |                         | 0,00 %               |
| BIANCHI 20 HH       | INDIVIDUAL 20<br>HH   | 2                |                            | 18            | 20           | 30/06/2016<br>10:00:00  | 10,00 %              |
|                     |                       |                  |                            |               |              |                         |                      |
|                     |                       |                  |                            |               |              |                         |                      |
|                     |                       |                  |                            |               |              |                         |                      |

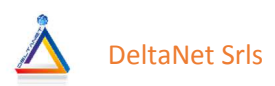

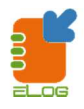

| Data Inizio Lezione | Data Fine Lezione   | Durata | Docente                           |
|---------------------|---------------------|--------|-----------------------------------|
| 30/06/2016 10:00:00 | 30/06/2016 11:00:00 | 1      | Laurel Stan                       |
| 22/06/2016 09:00:00 | 22/06/2016 10:00:00 | 1      | Laurel Stan                       |
|                     |                     | T      | otale lezioni: 2 Totale Durata: 2 |
|                     |                     |        | Chiudi                            |

Cliccando sulle righe relative alle sessioni, si apre una nuova finestra con il dettaglio delle lezioni svolte per la sessione in considerazione riportante per ognuna di esse la data e l'ora di inizio e fine lezione, nonché l'insegnante che l'ha effettuata.

# **RIEPILOGO LEZIONI DOCENTI**

In questo ambiente è possibile riepilogare le lezioni effettuate dagli insegnanti.

| ≡ eLog                                     |                                                 |                                                     | đ              |                       | 👻 🛔 🛈 🗜                 | Lingue Demo     |
|--------------------------------------------|-------------------------------------------------|-----------------------------------------------------|----------------|-----------------------|-------------------------|-----------------|
| Lezioni Fatte Lezioni da Fare              |                                                 |                                                     |                |                       |                         |                 |
| Raggruppato per Sessione ®Cronologico Gior | ni 7 15 30 All Altra Selezione                  |                                                     |                |                       |                         |                 |
| aurel Stan                                 |                                                 |                                                     |                | (44750)               |                         |                 |
| INDIVIDUAL 20 HH<br>INDIVIDUAL 20 HH       | BIANCHE 20 HH<br>BIANCHE 20 HH<br>BIANCHE 20 HH | ಂಭರಗಾ<br>ರಾಜ್ಯಕರ 30/06/2016<br>Mercoledi 22/06/2016 | 10:00<br>09:00 | Hm0<br>11:00<br>10:00 | 1<br>1<br>Totale: 2.    |                 |
| <b>≡</b> eLog                              |                                                 |                                                     |                | L'elenco<br>rendicon  | prevede<br>tazione      | e ur<br>pr      |
| Lezioni Fatte Lezi                         | oni da Fare                                     |                                                     |                | periodo<br>fatte che  | sia delle<br>delle lezi | lezio<br>oni d  |
| ORaggruppato per Se                        | ssione ©Cronologico                             | Giorni 7 15 30 All Altra Selezione                  |                | fare.                 |                         |                 |
| Laurel Stan                                |                                                 |                                                     |                | Nel prim              | O Caso I                | giori<br>tabili |
| Corso                                      |                                                 | Sessione                                            |                | Seleziona             | un pres                 | lanii           |
| INDIV                                      | IDUAL 20 HH                                     | BIANCHI 20 HH                                       |                | sono si               | riferiscon              | io ag           |
| INDIV                                      | IDUAL 20 HH                                     | BIANCHI 20 HH                                       |                | ultimi 7,             | 15, 30                  | giorn           |
|                                            |                                                 |                                                     |                | tutti i gio           | rni onnu                | -<br>re iin     |
|                                            |                                                 |                                                     |                |                       |                         |                 |
|                                            |                                                 |                                                     |                | selezione             | ai un p                 | eriod           |
|                                            |                                                 |                                                     |                | dal al                |                         |                 |

Nel secondo caso i giorni selezionabili prestabiliti si riferiscono ai prossimi 7, 15, 30 giorni, tutti i giorni oppure una selezione di un periodo dal al.

Entrambi i tipi di elenchi possono essere raggruppati per sessione di corso o per cronologico.

Nel primo caso l'elenco visualizza tutti gli insegnanti e raggruppa tutte le sessioni di corsi con le lezioni tenute per esse.

Nel secondo caso l'elenco visualizza tutti gli insegnanti e raggruppa tutte le lezioni fatte in ordine cronologico per tutte le sessioni di corsi.

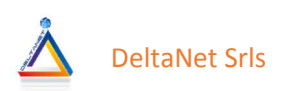

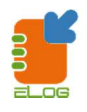

# **RIEPILOGO LEZIONI PER SESSIONI**

In questo ambiente è possibile riepilogare le lezioni effettuate dagli insegnanti sessione per sessione.

| <b>≡</b> eLog                                         |                       |                    | a 🛍 🗇 🛱 🎟 🝟 📥     | 🙆 💄 Lingue Demo 🗣     |
|-------------------------------------------------------|-----------------------|--------------------|-------------------|-----------------------|
| Riepilogo Lezioni per Sessione                        |                       |                    | CC                | rca Q X               |
| A X Q Dal Tuts<br>Sessione Tuts<br>Tipo Sessione Tuts | Al Tipo Corso Tutti v |                    |                   |                       |
| ind 30 hh tiziano (INDIVIDUAL 30 HH - 30 HH)          |                       |                    |                   |                       |
| Data Inizio Lezione                                   | Data Fine Lezione     | Durata Ore (hh:mm) | Docente           |                       |
| 30/06/2016 12:30:00                                   | 30/06/2016 13:30:00   | 1:00               | Potter Harry      |                       |
|                                                       |                       |                    | Totale lezioni:   | 1 Totale Durata: 1:00 |
| BIANCHI 20 HH (INDIVIDUAL 20 HH - 20 HH)              |                       |                    |                   |                       |
| Data Inizio Lezione                                   | Data Fine Lezione     | Durata Ore (hh:mm) | Docente           |                       |
| 30/06/2016 10:00:00                                   | 30/06/2016 11:00:00   | 1:00               | Laurel Stan       |                       |
| 22/06/2016 09:00:00                                   | 22/06/2016 10:00:00   | 1:00               | Laurel Stan       |                       |
|                                                       |                       |                    | Totale lezioni: 2 | 2 Totale Durata: 2:00 |
| PIOLI 30 HH KIDS (KIDS 30 HH - 30 HH)                 |                       |                    |                   |                       |
| Data Inizio Lezione                                   | Data Fine Lezione     | Durata Ore (hh:mm) | Docente           |                       |
| 22/06/2016 15:30:00                                   | 22/06/2016 16:30:00   | 1:00               | Potter Harry      |                       |
|                                                       |                       |                    |                   |                       |

L'elenco prevede una rendicontazione per periodo delle sessioni opportunamente filtrabili in un apposito ambiente di filtraggio che permette di selezionare un periodo dal al combinato con le sessioni, i tipi di corsi ed il tipo di sessione, cioè se lezioni o appuntamenti.

Per ogni sessione viene riportato l'elenco delle lezioni fatte (con sfondo bianco) o ancora da fare (con sfondo giallo tenue) ed i relativi totali.